### Freescale Semiconductor

User's Guide

## **KIT33816AEEVM Evaluation Board**

Featuring the MC33816 Automotive Engine Control IC with Smart Gate Control

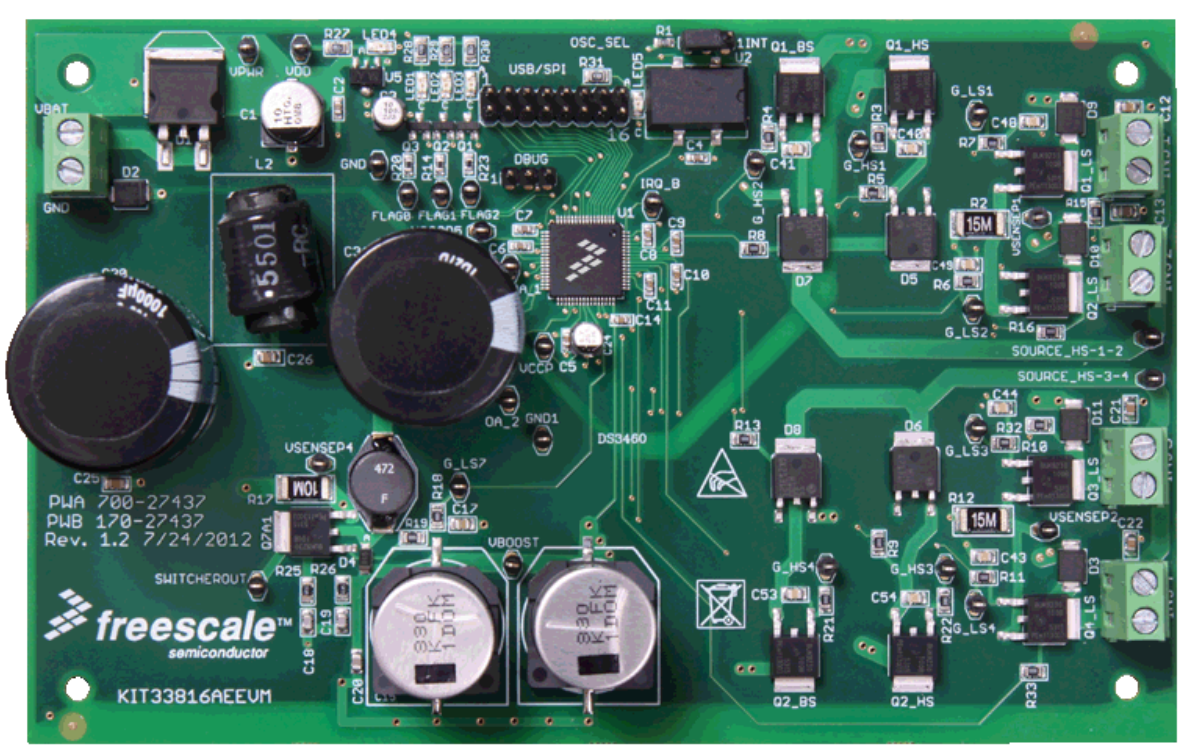

Figure 1. KIT33816AEEVM Evaluation Board

#### Table of Contents

| 1  | Kit Contents / Packing List                 | 2   |
|----|---------------------------------------------|-----|
| 2  | Jump Start.                                 | 2   |
| 3  | Important Notice                            | . 3 |
| 4  | Introduction                                | . 4 |
| 5  | KIT33816AEEVM Features.                     | . 4 |
| 6  | MC33816 Device Features                     | . 4 |
| 7  | Equipment Required                          | . 4 |
| 8  | Evaluation Board Configuration              | . 5 |
| 9  | Installing SPIGen Freeware on your Computer | 6   |
| 10 | Setup and Using the Hardware                | . 7 |
| 11 | Evaluation Board Hardware Description       | . 8 |
| 12 | Schematic                                   | 14  |
| 13 | Board Layout.                               | 16  |
| 14 | Bill of Material                            | 21  |
| 15 | References                                  | 24  |
| 16 | Revision History                            | 25  |

© Freescale Semiconductor, Inc., 2013. All rights reserved.

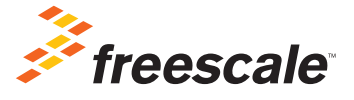

# 1 Kit Contents / Packing List

- Assembled and tested evaluation board/module in anti-static bag.
- Warranty card

## 2 Jump Start

- Go to www.freescale.com/analogtools
- Locate your kit
- Review your Tool Summary Page
- Look for

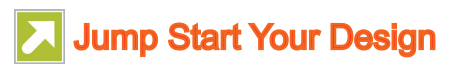

· Download documents, software and other information

### 3 Important Notice

Freescale provides the enclosed product(s) under the following conditions:

This evaluation kit is intended for use of ENGINEERING DEVELOPMENT OR EVALUATION PURPOSES ONLY. It is provided as a sample IC pre-soldered to a printed circuit board to make it easier to access inputs, outputs, and supply terminals. This EVB may be used with any development system or other source of I/O signals by simply connecting it to the host MCU or computer board via off-the-shelf cables. This EVB is not a Reference Design and is not intended to represent a final design recommendation for any particular application. Final device in an application will be heavily dependent on proper printed circuit board layout and heat sinking design as well as attention to supply filtering, transient suppression, and I/O signal quality.

The goods provided may not be complete in terms of required design, marketing, and or manufacturing related protective considerations, including product safety measures typically found in the end product incorporating the goods. Due to the open construction of the product, it is the user's responsibility to take any and all appropriate precautions with regard to electrostatic discharge. In order to minimize risks associated with the customers applications, adequate design and operating safeguards must be provided by the customer to minimize inherent or procedural hazards. For any safety concerns, contact Freescale sales and technical support services.

Should this evaluation kit not meet the specifications indicated in the kit, it may be returned within 30 days from the date of delivery and will be replaced by a new kit.

Freescale reserves the right to make changes without further notice to any products herein. Freescale makes no warranty, representation or guarantee regarding the suitability of its products for any particular purpose, nor does Freescale assume any liability arising out of the application or use of any product or circuit, and specifically disclaims any and all liability, including without limitation consequential or incidental damages. "Typical" parameters can and do vary in different applications and actual performance may vary over time. All operating parameters, including "Typical", must be validated for each customer application by customer's technical experts.

Freescale does not convey any license under its patent rights nor the rights of others. Freescale products are not designed, intended, or authorized for use as components in systems intended for surgical implant into the body, or other applications intended to support or sustain life, or for any other application in which the failure of the Freescale product could create a situation where personal injury or death may occur.

Should the buyer purchase or use Freescale products for any such unintended or unauthorized application, the buyer shall indemnify and hold Freescale and its officers, employees, subsidiaries, affiliates, and distributors harmless against all claims, costs, damages, and expenses, and reasonable attorney fees arising out of, directly or indirectly, any claim of personal injury or death associated with such unintended or unauthorized use, even if such claim alleges that Freescale was negligent regarding the design or manufacture of the part. Freescale™ and the Freescale logo are trademarks of Freescale Semiconductor, Inc. All other product or service names are the property of their respective owners.

© Freescale Semiconductor, Inc. 2013.

# 4 Introduction

The KIT33816AEEVM Evaluation Board (EVB) is an easy-to-use circuit board that allows the user to exercise all the functions of the MC33816 Direct Injection Pre-driver circuit. A PC communicates to the EVB through a USB/SPI dongle (KITUSBSPIDGLEVME) connected to the PC's USB port. The Freescale SPIGen (version 7.0 and above) program provides the user interface to the MC33816 SPI port and allows the user to program the Code RAM and Data Registers, send commands to the IC and receive status from the IC.

## 5 KIT33816AEEVM Features

This EVB consists of the following:

- A MC33816 Direct Injection Pre-driver Integrated Circuit
- A USB-to-SPI dongle interface
- Power-conditioning circuitry
- External MOSFETs
- A +5.0 Volt regulator supplies all +5.0 Volt VDD power required by the EVB
- A +12 V VBAT supply provides the power to the two internal voltage regulators, VCCP and VCCP2.5.

### 6 MC33816 Device Features

- Battery voltage range, 5.5 V < V<sub>BATT</sub> < 32 V</li>
- Pre-drive operating voltage up to 72 V
- High side/ low side pre-drive PWM capability up to 100 KHz-30 nC
- All pre-drivers have four selectable slew rates
- Eight selectable, pre-defined VDS monitoring thresholds
- Encryption for microcode protection
- Integrated 1.0 MHz back-up clock

Freescale analog ICs are manufactured using the SMARTMOS process, a combinational BiCMOS manufacturing flow that integrates precision analog, power functions and dense CMOS logic together on a single cost-effective die.

## 7 Equipment Required

Minimum equipment required:

- Power supply 12 V with current limit set initially to 4.0 A
- Oscilloscope (four-channel preferably) with current probe
- Multimeter
- PC with Windows XP or above
- SPIGen 7.0 or greater and USB/SPI dongle (KITUSBSPIDGLEVME)

# 8 Evaluation Board Configuration

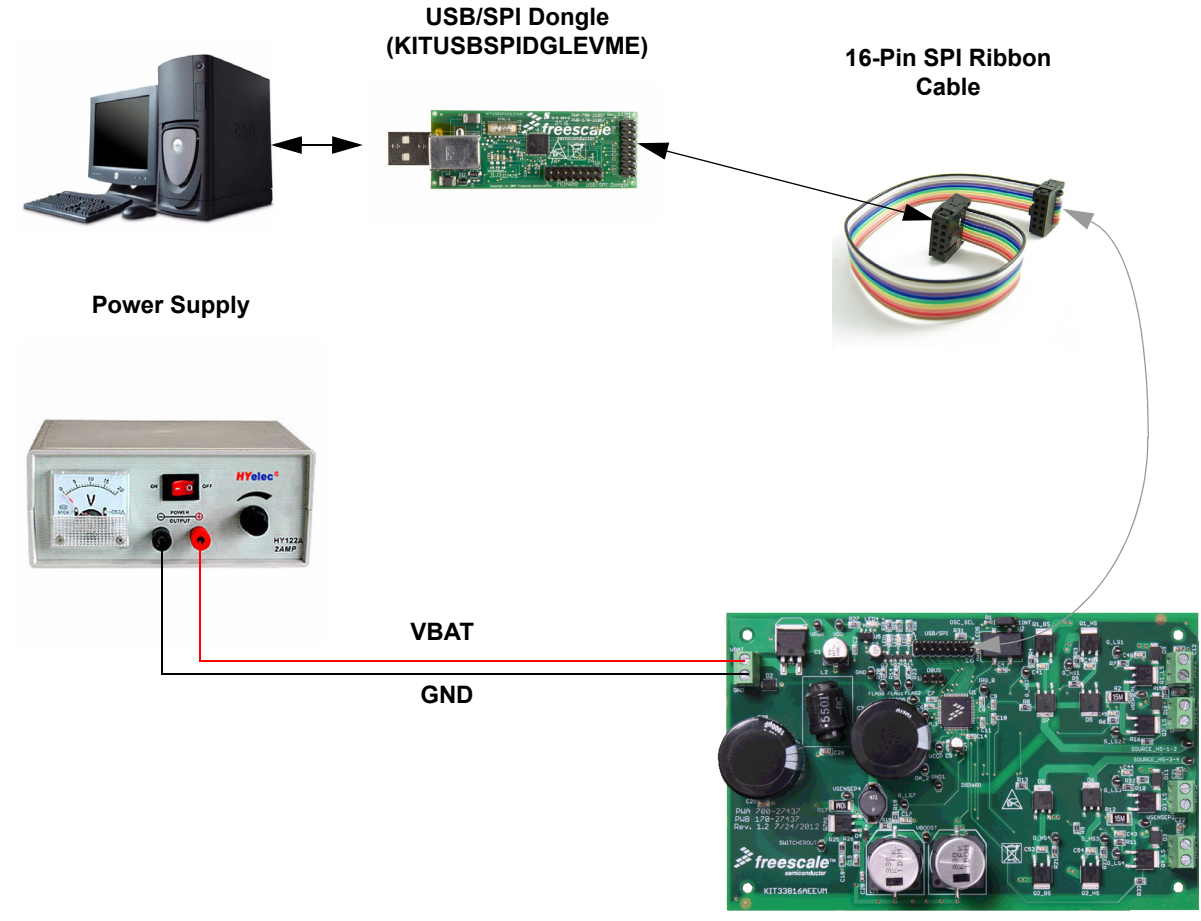

Direct Injection Pre-driver (KIT33816AEEVM)

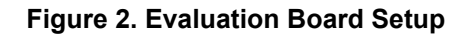

# 9 Installing SPIGen Freeware on your Computer

The latest version of SPIGen is designed to run on any Windows 8, Windows 7, Vista or XP-based operating system. To install the software, go to www.freescale.com/analogtools and select your kit. Click on that link to open the corresponding Tool Summary Page. Look for "Jump Start Your Design". Download to your computer desktop the SPIGen software as well as the associated configuration file.

Run the install program from the desktop. The Installation Wizard will guide you through the rest of the process.

To use SPIGen, go to the Windows Start menu, then Programs, then SPIGen, and click on the SPIGen icon. The SPIGen Graphic User Interface (GUI) will appear. Go to the file menu in the upper left hand corner of the GUI, and select "Open". In the file selection window that appears, set the "Files of type: " drop-down menu to "SPIGen Files (\*.spi)". (As an exceptional case, the file name may have a .txt extension, in which case you should set the menu to "All Files (\*.\*)".) Next, browse for the configuration file you saved on your desktop earlier and select it. Click "Open", and SPIGen will create a specially configured SPI command generator for your evaluation board.

The GUI is shown in **Figure 3**. The text at the top is the name of the configuration file loaded. The left side panel displays folders that group user interfaces. The interfaces in the pre-installed MC33816 folder pertain specifically to the board under discussion. The process of loading the configuration file has assigned a list of "Extra Pins" as well as a list "Quick Commands", all of which are board-specific.

| 🛃 configuration_file_name.                                                              | .spi - SPIGen                                                                                                    |              |
|-----------------------------------------------------------------------------------------|----------------------------------------------------------------------------------------------------|--------------|
| : 🗋 💕 🔚 🕹 🖻 🖓                                                                           | 0.                                                                                                    |              |
| Device View 4 ×                                                                         | word To Send                                                                                                    |              |
| Generic<br>Single Command<br>Batch Commands<br>MC33813<br>MC33814<br>MC33816<br>MC33909 | Length In Bits: <ul> <li>8</li> <li>16</li> <li>24</li> <li>32</li> <li>40</li> <li>Binary</li> <li>Hex</li> <li>0</li> </ul> <li>Send Once Send Continuously</li>                                                                                                    |              |
|                                                                                         | SPI Word Session Log       Data 0       High Low         Data 1       High Low       Data 2       High Low         Data 3       High Low       Data 4       High Low         Data 4       High Low       Data 4       High Low         Control 0       High Low       Control 1       High Low         Control 2       High Low       Save       Delete |              |
| Ready                                                                                   | The SPI dongle was not detected. Word Sent: 0x0000000000 Word Rovd: 0x00000000000 CAP                                                                                                    | NUM SCRL ,;; |

Figure 3. SPI Generator GUI

### **10** Setup and Using the Hardware

To perform the examples included in the software bundle, the following connections and setup must be performed:

- 1. Make sure the SPIGen 7.0 or higher program is installed on the PC and it can communicate with the USB/SPI dongle, as described in that kit's documentation.
- Connect the USB/SPI dongle to the MC33816 EVB via a 16 conductor ribbon cable. Make sure to orient the cable connectors so that pin1 on both the USB/SPI dongle and the MC33816 EVB are connected correctly, pin 1 to pin 1.
- 3. Connect the USB/SPI dongle to a PC. LED 2 on the USB/SPI dongle and the USB ON LED on the MC33816 EVB should both be illuminated.
- 4. Attach the +12 VDC supply (do not turn on power yet) to the VBAT input connector on the MC33816 EVB, making sure to observe the GND and +12 V terminals. The current capability of the +12 V supply should exceed the maximum total current that the number of simultaneously ON loads will require.
- 5. Attach loads (Injectors) to the INJ1, INJ2, INJ3, and INJ4 output terminals as desired.
- 6. Turn on the +12 volt supply. Verify that all is working correctly by observing the VDD LED which should be illuminated.

#### 10.1 Running an example program

- 1. Launch the SPIGen program.
- 2. Load the config file, by clicking on "File" then "Open" and browsing to the KIT33816SW.spi.spi file located inside the "Injector Demo Files" directory.
- 3. Go to the "Single Command" page in SPIGen and set the RESETB pin high.
- 4. Go to the "**Micro code**" page under "**MC33816**" and click on the folder icon on the right side of the "**Code Ram** 1" edit box. Browse to the location of the **MC33816\_ch1.cip.bin** file, select it, and click on the "**Open**" button.
- Click on the folder icon on the right side of the "Code Ram 2" edit box. Browse to the location of the MC33816\_ch2.cip.bin file, select it, and click on the "Open" button.
- 6. Continue by selecting the Data Ram and Register files located inside the same directory as the microcode files. The file names should be self explanatory. After selecting all the files click "Download All" and wait for a confirmation message. Click on the "Save Filenames" button to save the code and register file configuration.
- 7. Click the "Enable Flash on CH1 and Ch2" button to run the code. At this point both channels should be operational.
- Go to the "Single command" page and set "Driver Enable" high. This will enable all of the pre-drivers and the dc-dc boost converter should also start regulating. Approximately 40 V should be measured on the VBOOST output pin.

#### 10.2 Running the example batch files -

- 1. Go to the "Batch commands" page and select the batch file you want to run. There are 5 choices. "Start1" through "Start4" pulse only one injector (1, 2, 3, or 4). The "Start1-4" batch command pulses all four injectors in sequence.
- 2. Click on the "Send Continuously" button and observe that the four loads attached to the MC33816 EVB board are turning on and then off in succession.

There are other demo batch examples that can be run and examined for learning how to use the EVB.

# 11 Evaluation Board Hardware Description

This EVB consists of a MC33816 Direct Injection Pre-driver Integrated Circuit, a USB to SPI dongle interface, power conditioning circuitry, and external MOSFETs. All +5.0 volt  $V_{DD}$  power required by the EVB is supplied from the +5.0 volt regulator. A +12 V  $V_{BAT}$  supply provides the power to the two internal voltage regulators, VCCP and VCCP2.5. The hardware block diagram is shown below:

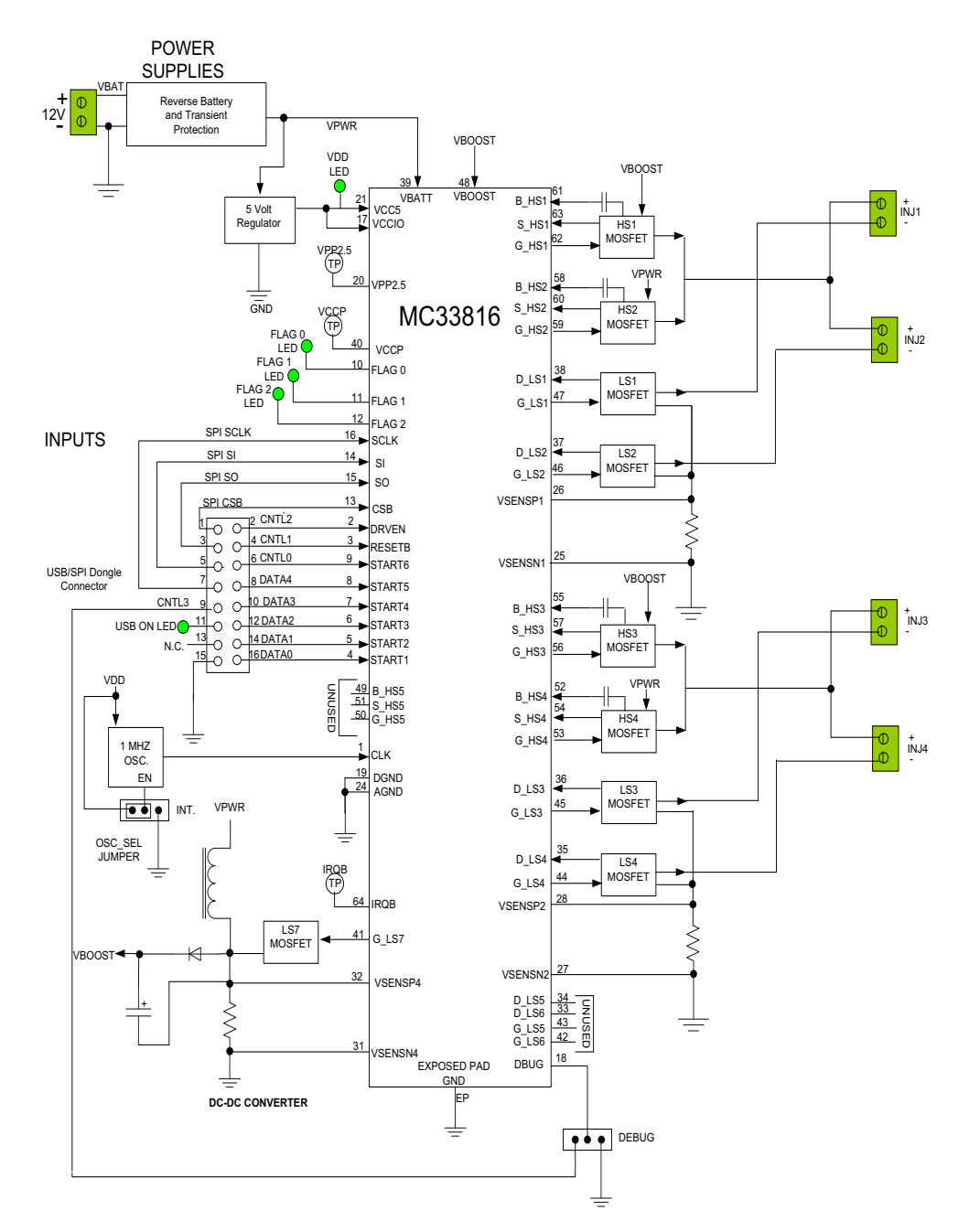

Figure 4. MC33816 Direct Injection Pre-driver EVB Block Diagram

#### 11.1 LED Display

Five LED's are provided as visual output devices for the MC33816 EVB. A list of the LED devices is shown by the following:

- 1. **VDD LED** Indicates that the +5.0 volt regulator is running.
- 2. FLAG 0 LED Indicates that the digital FLAG 0 output is a logic 1.
- 3. FLAG 1 LED Indicates that the digital FLAG 1 output is a logic 1.
- 4. FLAG 2 LED Indicates that the digital FLAG 2 output is a logic 1.
- 5. **USB LED** Indicates that the USB SPI dongle is connected properly and is attached to an active USB port on a PC.

#### 11.2 Test Point Definitions -

The EVB contains twenty-eight (28) test point jumpers that provide access to certain signals in the MC33816 as follows:

- 1. VPWR 12 volts (V<sub>BAT</sub> minus a Schottky diode drop)
- 2. GND 0.0 volts
- 3. VDD 5.0 volts
- 4. VCCP 7.0 volts
- 5. VCCP2 5 2.5 volts
- 6. FLAG 0 0 or 5.0 volts depending on the state of FLAG 0
- 7. FLAG 1 0 or 5.0 volts depending on the state of FLAG 1
- 8. FLAG 2 0 or 5.0 volts depending on the state of FLAG 2
- 9. OA\_1 0 to 5.0 volts depending on the analog voltage out of OA\_1.
- 10. OA\_2 0 to 5.0 volts depending on the analog voltage out of OA\_2.
- 11. IRQ\_B 0 or 5.0 volts depending on the state of the IRQ\_B FLAG.
- 12. SWITCHEROUT DC-DC switcher output frequency signal.
- 13. G\_LS7 0 or 7.0 volt switching frequency when used as a DC-DC.
- 14. V<sub>BOOST</sub> 0 to 72 volts depending on programmed DC-DC voltage.
- 15. GND1 0.0 Volt ground reference point.
- 16. VSENSP4 Voltage across R17 current sense resistor for the DC-DC.
- 17. G\_HS1 Gate signal to bank 1 high side V<sub>BAT</sub> MOSFET.
- 18. G\_HS2 Gate signal to bank 1 high side  $V_{\text{BOOST}}$  MOSFET.
- 19. G\_HS3 Gate signal to bank 2 high side  $V_{\text{BAT}}$  MOSFET.
- 20. G\_HS4 Gate signal to bank 2 high side  $V_{BOOST}$  MOSFET.
- 21. G\_LS1 Gate signal to bank 1 low side 1 MOSFET.

- 22. G\_LS2 Gate signal to bank 1 low side 2 MOSFET.
- 23. G\_LS3 Gate signal to bank 2 low side 3 MOSFET.
- 24. G\_LS4 Gate signal to bank 2 low side 4 MOSFET.
- 25. VSENSP1 Voltage across R2 current sense resistor for bank 1.
- 26. VSENSP2 Voltage across R12 current sense resistor for bank 2.
- 27. SOURCE\_HS-1-2 High side output to bank 1 Injectors 1 and 2
- 28. SOURCE\_HS-3-4 High side output to bank 2 Injectors 3 and 4

#### 11.3 Input Signal Definitions

The MC33816 EVB has nine logic level input signals that are used to control certain outputs or functions inside the circuit. These 9 signals are:

- 1. START1 Provides start signal for Injector 1
- 2. START2 Provides start signal for Injector 2
- 3. START3 Provides start signal for Injector 3
- 4. START4 Provides start signal for Injector 4
- 5. START5 Provides start signal for Injector 5 (not used in EVB)
- 6. START6 Provides start signal for Injector 6 (not used in EVB)
- 7. DRVEN Controls the state of the all the pre-driver outputs
- 8. DBG Provides the a logic level signal to the DBUG header.
- 9. RESETB When the RESETB line is held low, the MC33816 is reset

These nine signals are provided by the nine parallel outputs from the USB/SPI interface as described by the following:

- 1. START1- Connected to the DATA0 signal
- 2. START2 Connected to the DATA1 signal
- 3. START3 Connected to the DATA2 signal
- 4. START4 Connected to the DATA3 signal
- 5. START5 Connected to the DATA4 signal
- 6. START6 Connected to the CNTL0 signal
- 7. RESETB Connected to the CNTL1 signal
- 8. DRVEN Connected to the CNTL2 signal
- 9. DBUG pin 3 Connected to the CNTL3 signal

DATA0 -DATA4 and CNTL0-CNTL3 signals are logic level outputs from the USB/SPI dongle that can be controlled directly from the SPIGen program. An example SPIGEN configuration file called KIT33816SW.spi is provided in the software bundle, which contains several batch file examples.

If the user prefers to supply the various MC33816 input signals externally, other than from the USB-SPI interface, the connections are available on the connector listed by the following.

### 11.4 USB/SPI Dongle Connector

The USB/SPI dongle connector is a 16 pin, 0.1" center, dual-row connector that is designed to interface directly to the USB/SPI dongle unit. The USB/SPI dongle connector consists of the following 16 pins.

| Pin Number | Name  | Description                               |
|------------|-------|-------------------------------------------|
| 1          | CSB   | SPI signal, Chip Select Bar               |
| 2          | CNTL2 | CNTL2 connected to DRVEN                  |
| 3          | SO    | SPI signal, Serial Out                    |
| 4          | CNTL1 | CNTL1 connected to RESETB                 |
| 5          | SI    | SPI signal, Serial In                     |
| 6          | CNTL0 | CNTL0 connected to START6                 |
| 7          | SCLK  | SPI signal, Serial Clock                  |
| 8          | DATA4 | DATA4 connected to START5                 |
| 9          | CNTL3 | CNTL3 connected to DBUG 3                 |
| 10         | DATA3 | DATA3 connected to START4                 |
| 11         | VDD   | +5.0 Volt VDD from USB                    |
| 12         | DATA2 | DATA2 connected to START3                 |
| 13         | +3.3V | +3.3 V from USB (Not Used) <sup>(1)</sup> |
| 14         | DATA1 | DATA1 connected to START2                 |
| 15         | GND   | Signal Ground                             |
| 16         | DATA0 | DATA0 connected to START1                 |
|            |       |                                           |

#### Table 1. USB/SPI Dongle Pin Description

Notes

1. This connection is unused in this EVB.

This connector mates with the 16-conductor flat cable that connects to the USB/SPI dongle (KITUSBSPIDGLEVME).

#### 11.5 Screw Terminal Connections

The MC33816 EVB contains four injector outputs and one VBAT input screw terminal connection.

Figure 5 shows the locations of the screw terminals and their functional definitions:

#### 11.6 Pin Jumpers

There are two 3-pin jumper headers on the MC33816 EVB.

 OSC\_SEL - This is a jumper for enabling or disabling the external 1.0 MHz oscillator. When the jumper is on pins 3 and 2, the external 1.0 MHz clock is enabled. When the jumper is on pins 1 and 2, the MC33816 internal oscillator is enabled.

- 2. DBUG- This is a header to connect to the MC33816 DBG flag. The pins are as follows:
  - Pin 1 connected ground
  - Pin 2 connected to MC33816 DBG pin.
  - Pin 3 connected to USB/SPI dongle connector pin 9, CNTL3

If the DBG flag from the MC33816 is to be used to display the debug information, then a serial monitor can be connected to pins 1 and 2.

If the DBG pin is to be used as a general purpose flag line (input), then placing a jumper between pins 2 and 3 will allow the SPIGen program to provide a digital input to the flag line.

#### 11.7 MC33816 EVB Connectors

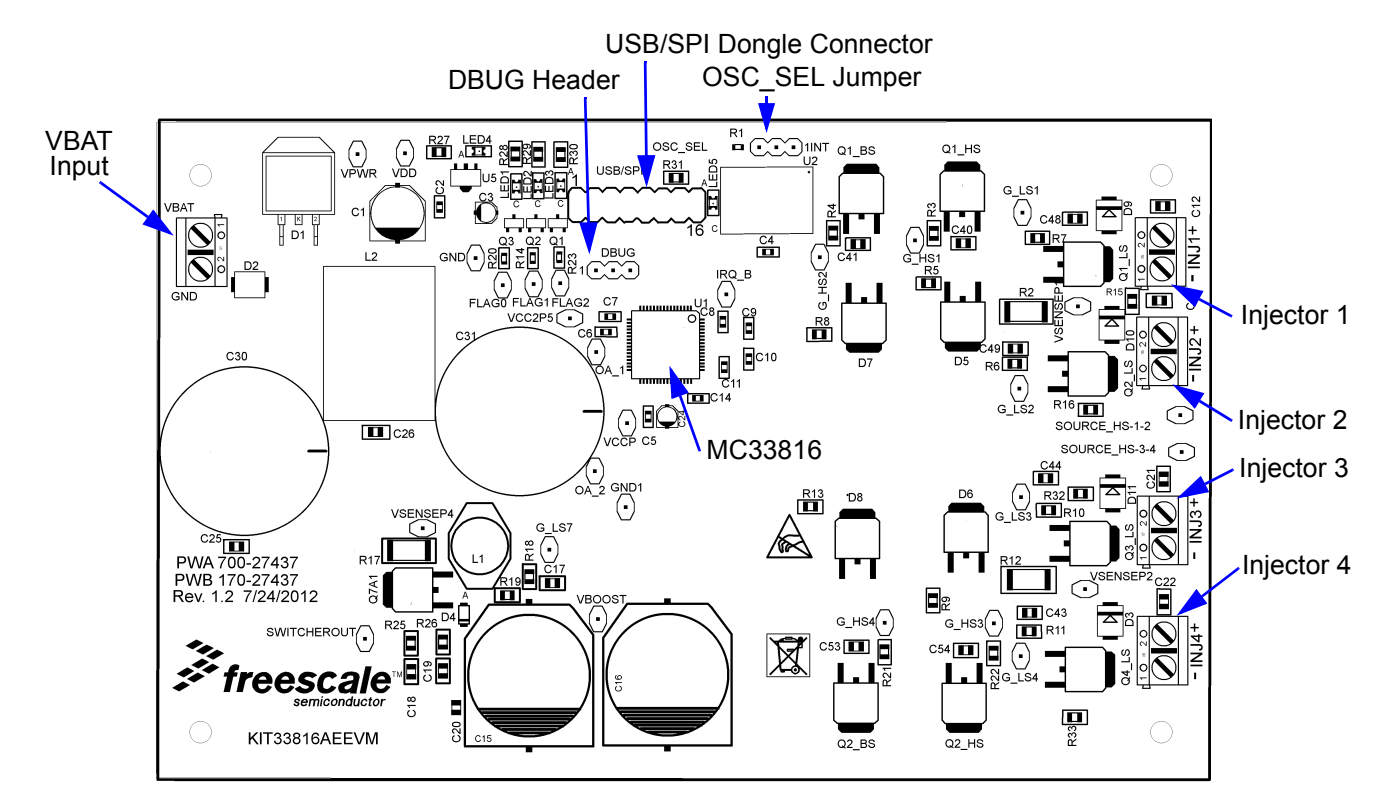

Figure 5. KIT33816AEEVM Evaluation Board Diagram

#### 11.7.1 Input Connector

There is one input connector used to connect the EVB to +12 V.

1. (VBAT) +12 VOLT POWER SUPPLY INPUT -

Screw Terminal 1 - VBAT (+12 V) Screw Terminal 2 - GND (-12 V)

### 11.7.2 Output Connectors

There are four output connectors that provide the four injector output signals:

- 1) (INJ1) INJECTOR OUTPUT 1 -Screw Terminal 1 - Low side drive
  - Screw Terminal 2 High side drive
- (INJ2) INJECTOR OUTPUT 2 -Screw Terminal 1 - Low side drive Screw Terminal 2 - High side drive
- (INJ3) INJECTOR OUTPUT 3 -Screw Terminal 1 - Low side drive Screw Terminal 2 - High side drive
- (INJ4) INJECTOR OUTPUT 4 -Screw Terminal 1 - Low side drive Screw Terminal 2 - High side drive

### 11.8 Accessory Boards

The KITUSBSPIDGLEVME Evaluation board (shown below) provides a USB to SPI interface that features the MC68HC908JW32 with dongle. It is a working hardware/software example that allows a user to become familiar with the MC68HC908JW32 microcontroller by means of an actual useful application, a USB to SPI and USB to parallel converter. The main function provided by this kit is to allow a PC, that may not have a parallel port, to communicate with other Freescale Evaluation Kits, via a USB port. The USB port is a standard feature on almost every new PC. This kit makes use of the MC68HC908JW32's built-in USB, SPI and parallel ports.

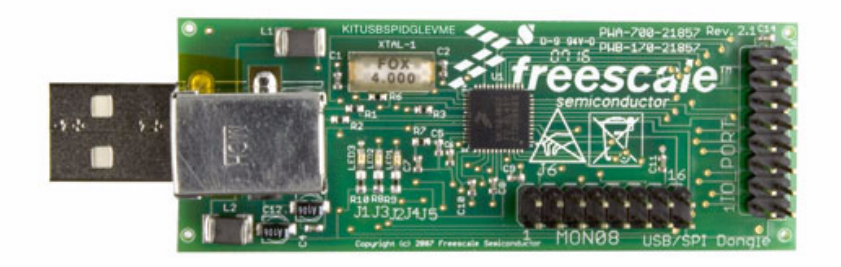

Figure 6. KITUSBSPIDGLEVME Evaluation Kit

Schematic

# 12 Schematic

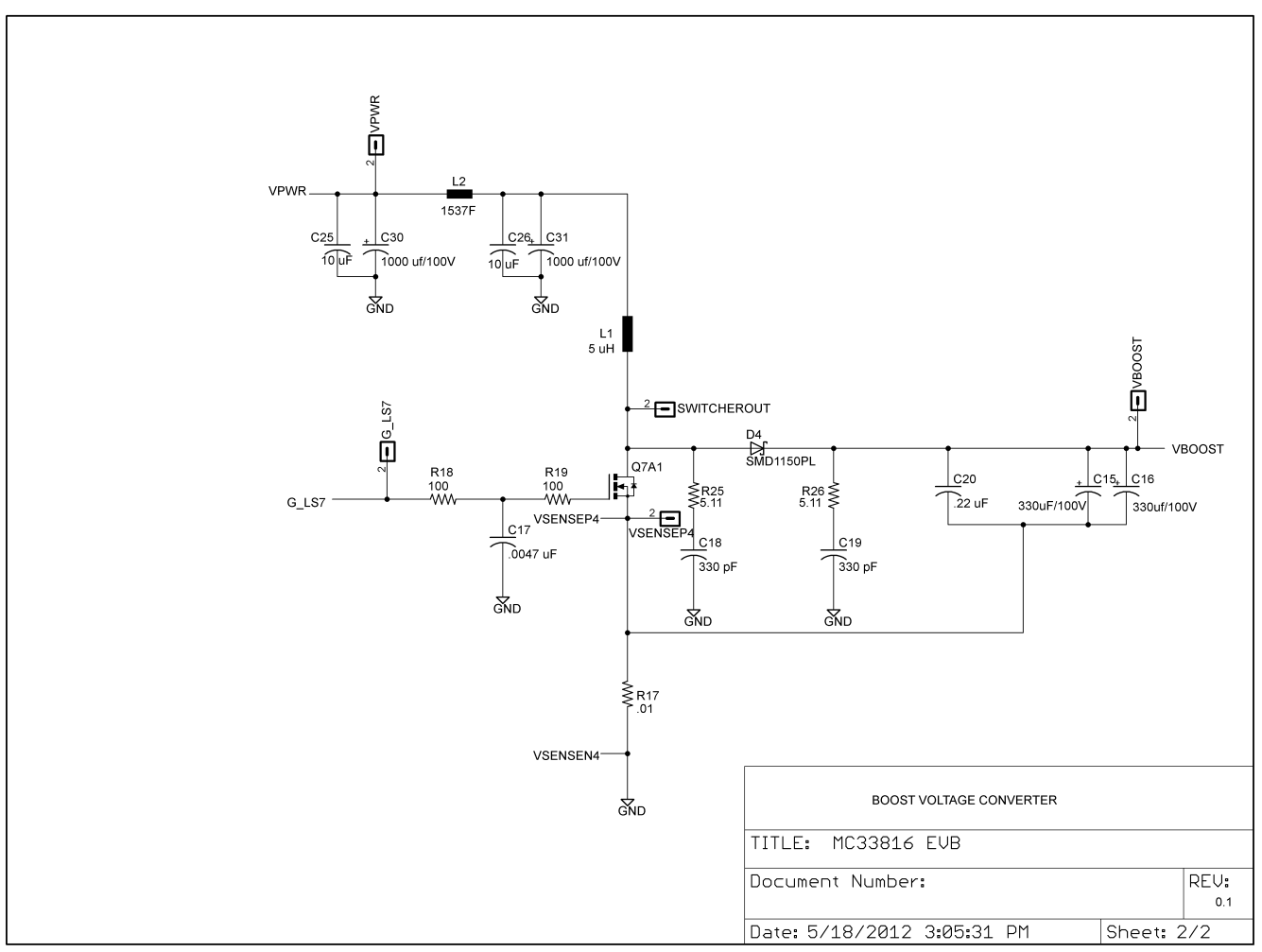

Figure 7. KIT33816AEEVM Evaluation Board Schematic

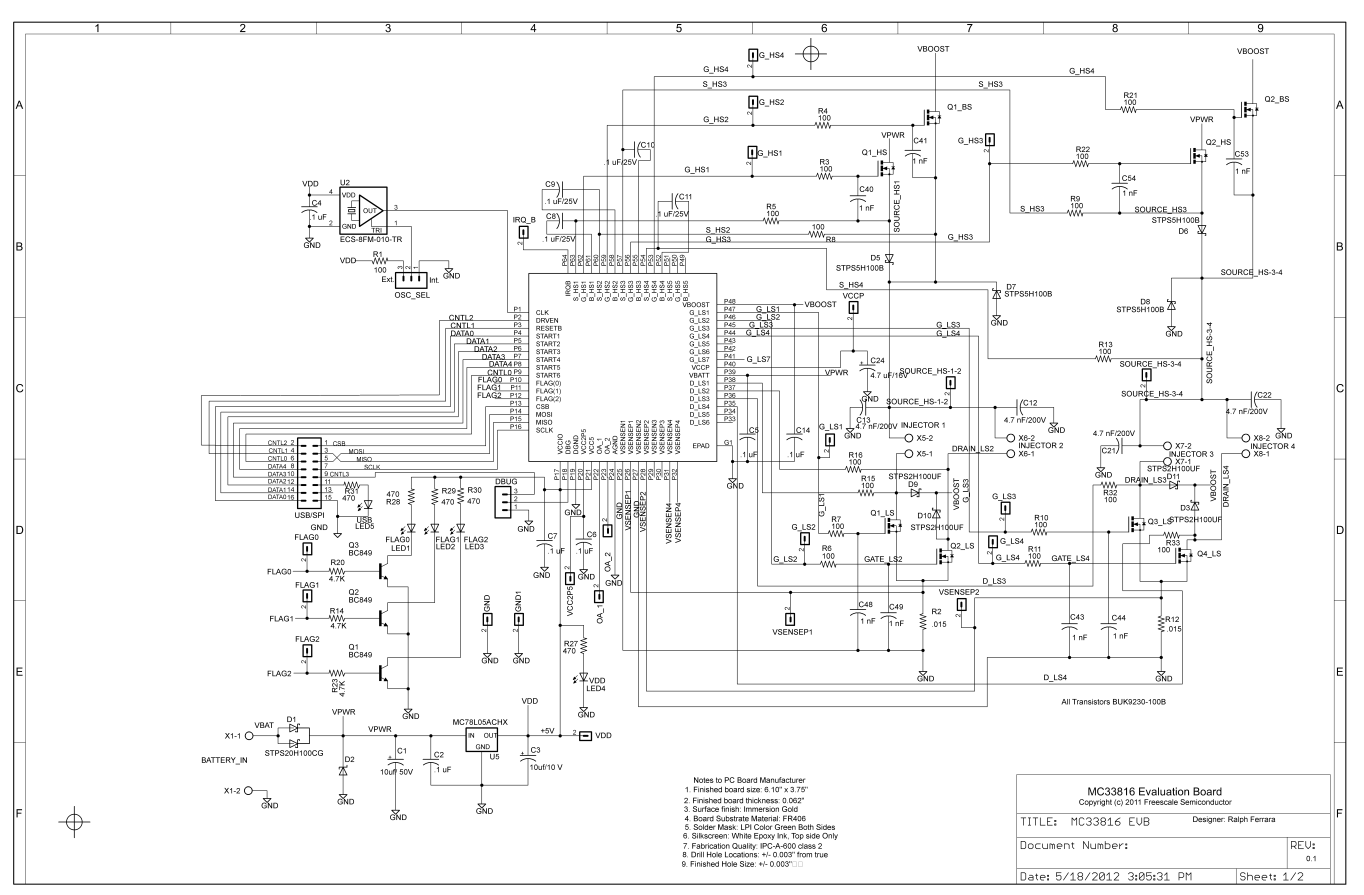

Figure 8. KIT33816AEEVM Evaluation Board Schematic

**Board Layout** 

# 13 Board Layout

### 13.1 Assembly Layer Top

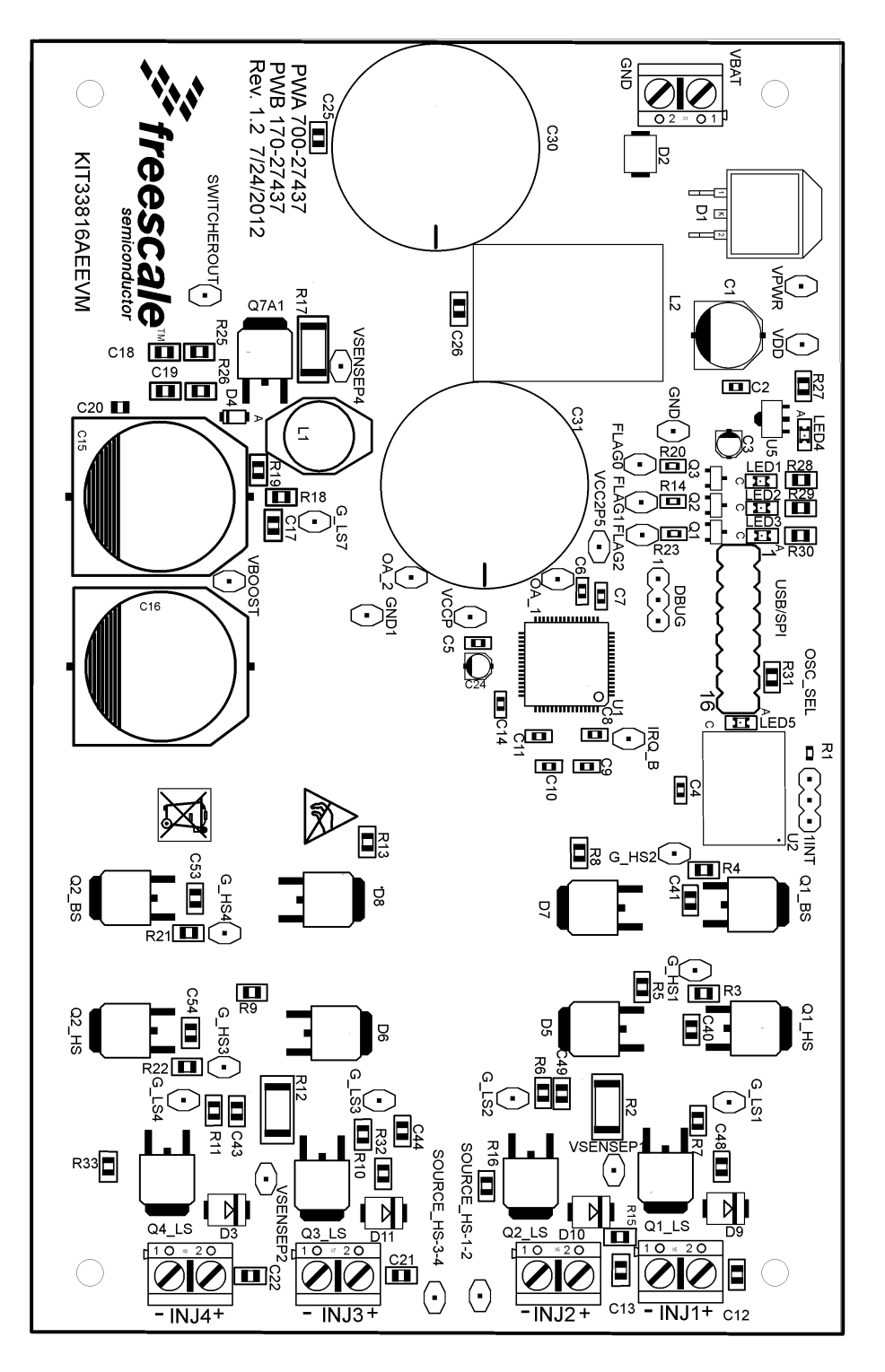

13.2 Top Layer Routing

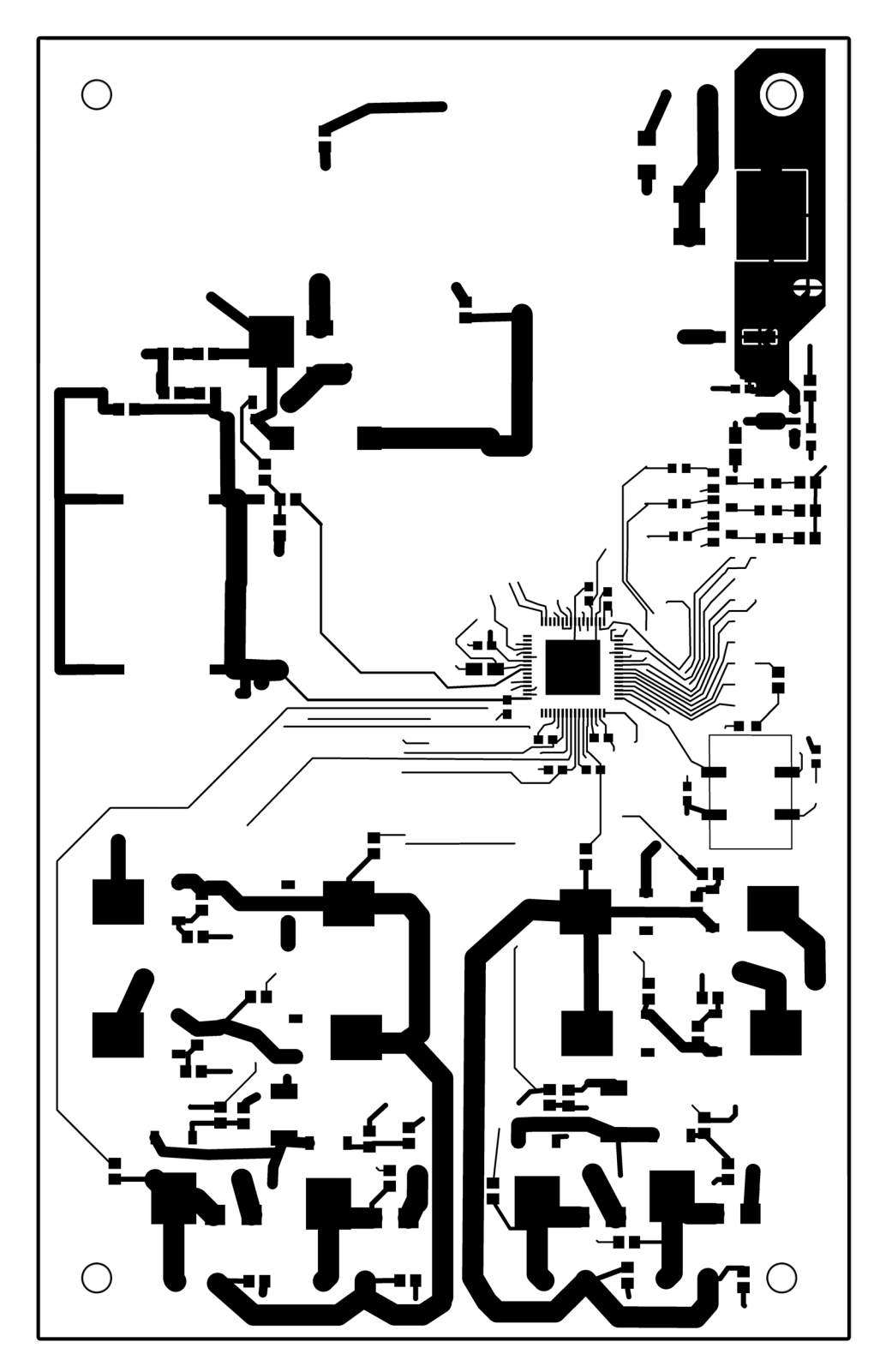

## 13.3 Inner Layer 1 Routing

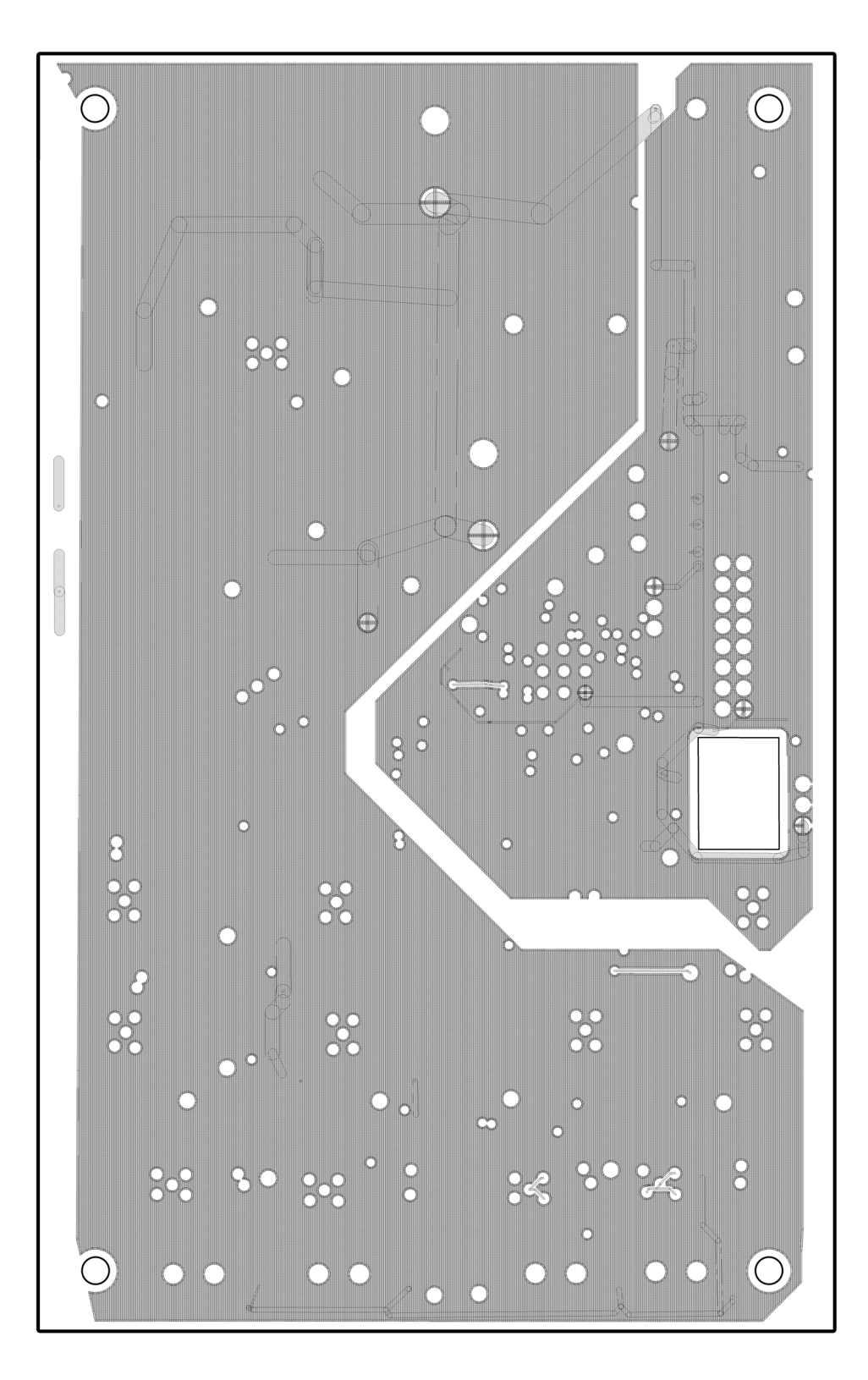

### 13.4 Inner layer 2 Routing

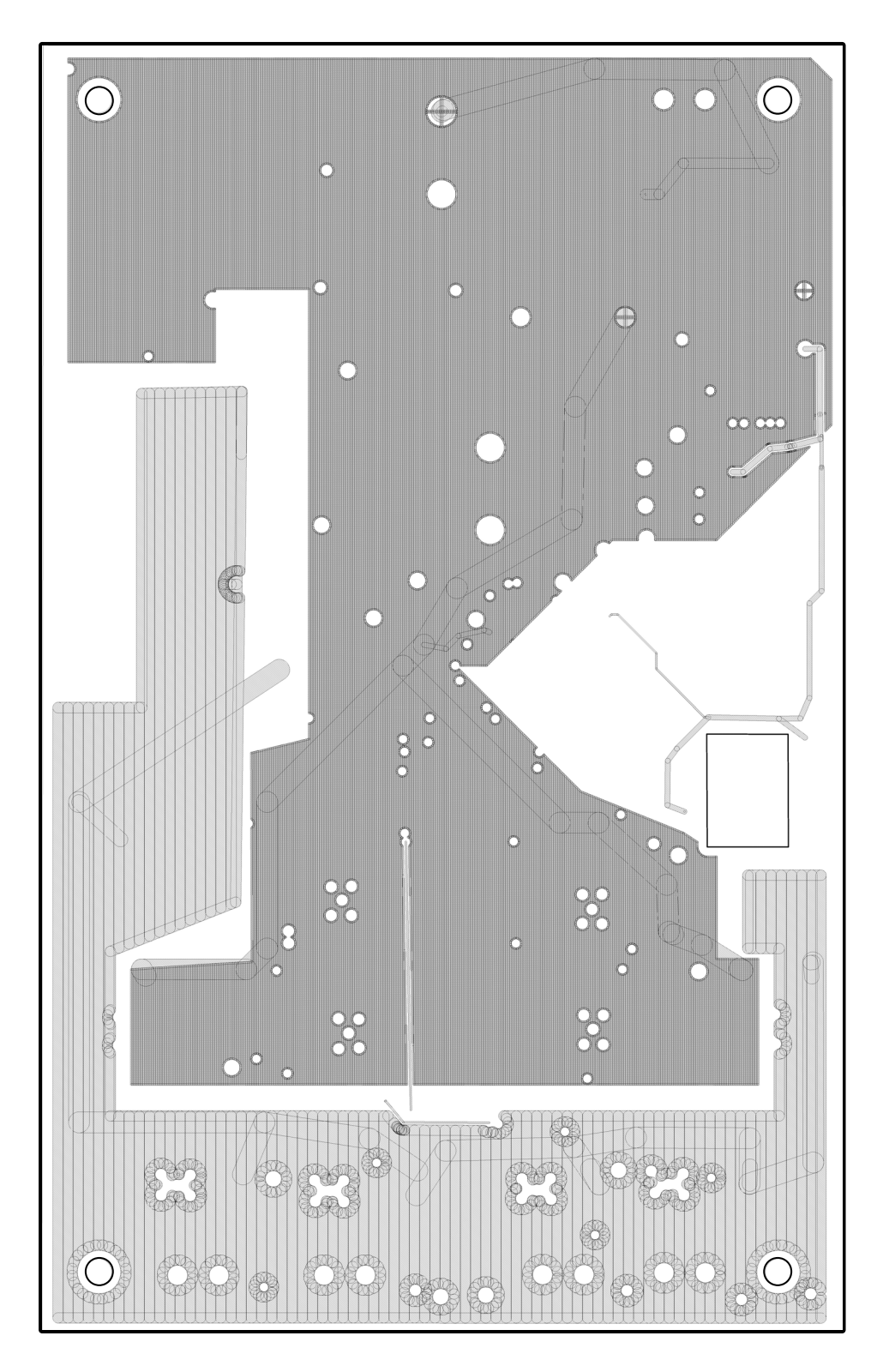

### 13.5 Bottom Layer Routing

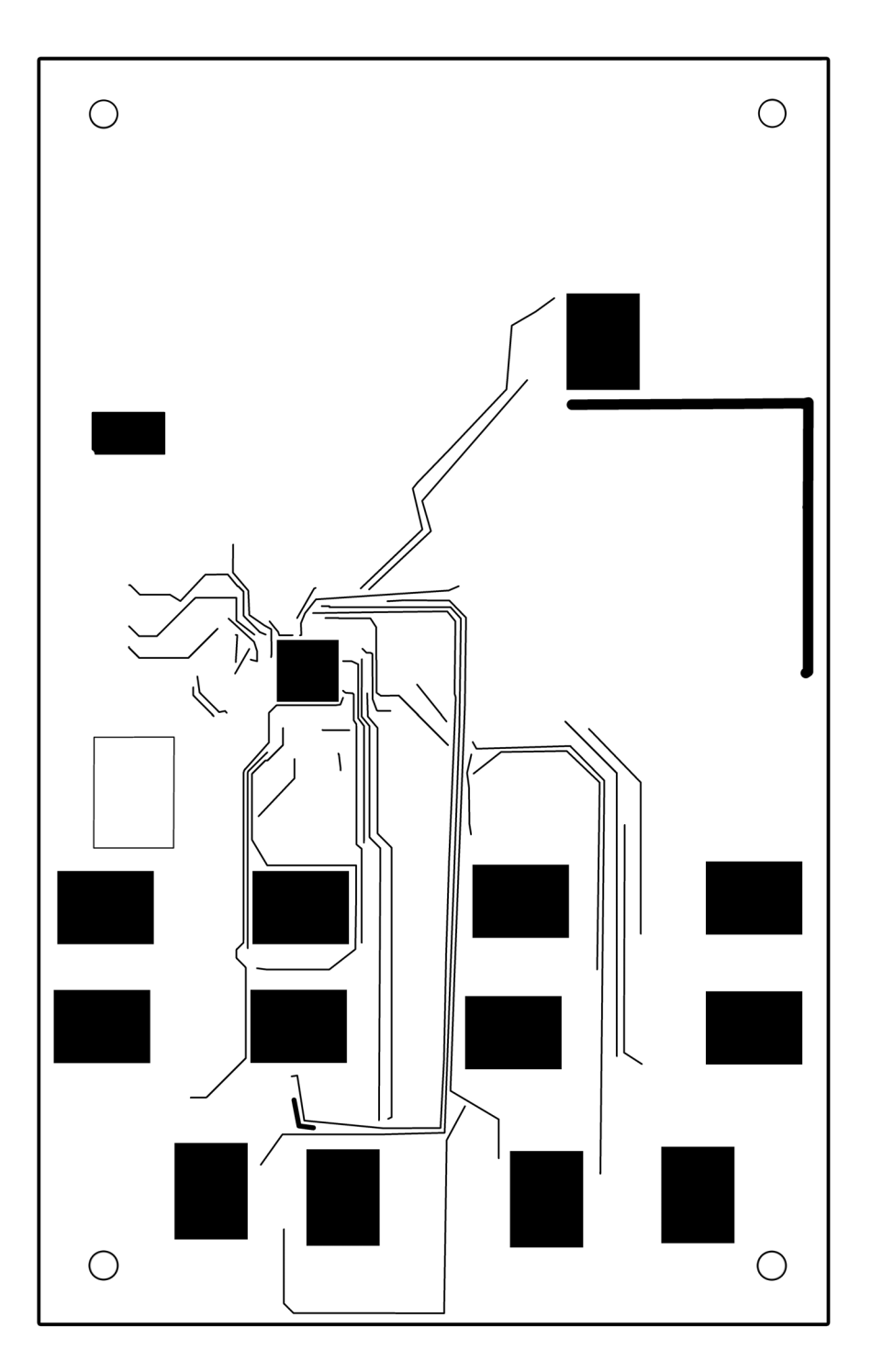

Note: For convenience when viewing the actual board, this image has been flipped horizontally with respect to the other layer images in this document.

# 14 Bill of Material

| Qty       | Schematic<br>Label                                                                               | Value                  | Description        | Part Number        | Package          |  |
|-----------|--------------------------------------------------------------------------------------------------|------------------------|--------------------|--------------------|------------------|--|
| Capa      | Capacitors                                                                                       |                        |                    |                    |                  |  |
| 1         | C1                                                                                               | 10 µf, 50 V 20%        | Capacitor Aluminum | EEE-TG1H100P       | PANASONIC_E      |  |
| 10        | C2, C4, C5, C6,<br>C7, C8, C9, C10,<br>C11, C14                                                  | 0.1 μF, 100 V 10% X7S  | Capacitor Ceramic  | C1608X7S2A104K     | 0603             |  |
| 1         | C3                                                                                               | 10 μf, 10 V 20%        | Capacitor Aluminum | ECE-V1AA100NR      | PANASONIC_A      |  |
| 5         | C12, C13, C17,<br>C21, C22                                                                       | 4700 pF, 200 V 10% X7S | Capacitor Ceramic  | 08052C472KAT2A     | 0805             |  |
| 2         | C15, C16                                                                                         | 330 μF, 80 V 20%       | Capacitor Aluminum | EEE-FK1K331AM      | PANASONIC_R      |  |
| 2         | C18, C19                                                                                         | 330 pF, 200 V 10% X7R  | Capacitor Ceramic  | 08052C331KAT2A     | 0805             |  |
| 1         | C20                                                                                              | .22 μF, 100 V 10% X7R  | Capacitor Ceramic  | HMK212B7224KG-T    | 0805             |  |
| 1         | C24                                                                                              | 4.7 μF, 25 V           | Capacitor Aluminum | ECE-V1EA4R7SR      | PANASONIC_A      |  |
| 2         | C25, C26                                                                                         | 1.0 μF, 100 V 10% X7S  | Capacitor Ceramic  | C2012X7S2A105K     | 0805             |  |
| 2         | C30, C31                                                                                         | 1000 µf, 100 V 20%     | Capacitor Aluminum | ECO-S2AA102CA      | Snap-in 0.393    |  |
| 7         | C40, C43, C44,<br>C48, C49, C53,<br>C54                                                          | 1000 pF, 100 V 10% X7R | Capacitor Ceramic  | C2012X7R2A102K     | 0805             |  |
| Resi      | stors                                                                                            | ·                      |                    |                    | ·                |  |
| 1         | R1                                                                                               | 100 Ohm, 0.1 W 5%      | Resistor           | ERJ-3GEYJ101V      | 0603             |  |
| 2         | R2, R12                                                                                          | 0.015 Ohm, 1.0 W 5%    | Resistor           | ERJ-M1WSJ15MU      | 2512             |  |
| 18        | R3, R4, R5, R6,<br>R7, R8, R9, R10,<br>R11, R13, R15,<br>R16, R18, R19,<br>R21, R22, R32,<br>R33 | 100 Ohm, 0.33 W 5%     | Resistor           | CRCW0805100RJNEAHP | 0805             |  |
| 3         | R14, R20, R23                                                                                    | 4.7 k, 0.1 W 5%        | Resistor           | ERJ-3GEYJ472V      | 0603             |  |
| 1         | R17                                                                                              | 0.010 Ohm, 1.0 W 1%    | Resistor           | ERJ-M1WSF10MU      | 2512             |  |
| 2         | R25, R26                                                                                         | 5.11 Ohm, 0.125 W 1%   | Resistor           | RC0805FR-075R11L   | 0805             |  |
| 5         | R27, R28, R29,<br>R30, R31                                                                       | 470 Ohm, 0.125 W 5%    | Resistor           | ERJ-6GEYJ471V      | 0805             |  |
| Inductors |                                                                                                  |                        |                    | •                  |                  |  |
| 1         | L1                                                                                               | 5.0 μH 20%, 3.0 A      | Inductor           | DO3316P472ML_      | DO3316P          |  |
| 1         | L2                                                                                               | 5.0 μH 20%, 10 A       | Inductor           | 5501-RC            | 5501             |  |
| Diod      | Diodes                                                                                           |                        |                    | ·                  |                  |  |
| 1         | D1                                                                                               | 100 V, 10 A            | Diode Schottky     | STPS20H100CG       | TO263AB<br>D2PAK |  |
| 1         | D2                                                                                               | 600 W, 40 V 5%         | TVS Unidirect      | SMBJ40A-E3/52      | SMBJ             |  |
| 4         | D3, D9, D10, D11                                                                                 | 100 V, 2.0 A           | Diode Schottky     | STPS2H100UF        | SMB              |  |

| Qty   | Schematic<br>Label                                                                                                    | Value               | Description                 | Part Number       | Package      |
|-------|----------------------------------------------------------------------------------------------------|---------------------|-----------------------------|-------------------|--------------|
| 1     | D4                                                                                                    | 150 V, 1.0 A        | Diode Schottky              | SMD1150PL-TP      | SOD123FL     |
| 4     | D5, D6, D7, D8                                                                                                    | 100 V, 5.0 A        | Diode Schottky              | STPS5H100B-TR     | DPAK         |
| LED   | 6                                                                                                    |                     |                             |                   |              |
| 5     | LED1, LED2,<br>LED3, LED4,<br>LED5                                                                                                    | Mini TOPLED Green   | LED                         | LT M673-P2R1-25-Z | CHIPLED_0805 |
| Tran  | sistors                                                                                                    |                     | ·                           |                   |              |
| 1     | Q1_BS                                                                                                    | 47 A, 100 V         | MOSFET N-CH                 | BUK9230-100B,118  | D-PAK_TO252A |
| 1     | Q1_HS                                                                                                    | 47 A, 100 V         | MOSFET N-CH                 | BUK9230-100B,119  | D-PAK_TO252A |
| 7     | Q1_LS, Q2_BS,<br>Q2_HS, Q2_LS,<br>Q3_LS, Q4_LS,<br>Q7A1                                                                                                    | 47 A, 100 V         | MOSFET N-CH                 | BUK9230-100B,120  | D-PAK_TO252A |
| 3     | Q1, Q2, Q3                                                                                                    | 100 mA, 30 V        | Transistor NPN              | BC849B-TP         | SOT23-BEC    |
| Integ | rated Circuits                                                                                                    |                     |                             |                   |              |
| 1     | U1                                                                                                    |                     | DGDI/DDI Injector<br>Driver | MC33816AE         | LQFP-64      |
| 1     | U2                                                                                                    | 1.000 MHZ, 5.0 V    | Oscillator                  | ECS-8FM-010-TR    | SMD-ECS-8F   |
| 1     | U5                                                                                                    | 5.0 V, 100 mA       | Voltage Regulator           | MC78L05ACHX       | SOT-89       |
| Conr  | nectors, Jumpers a                                                                                                    | nd Push Buttons     | ·                           |                   |              |
| 2     | DBUG, OSC_SEL                                                                                                    | 0.100" 3 pos. 15 AU | Connector Header            | 87224-3           | MA03-1       |
| 1     | USB/SPI                                                                                                    | 0.100" 16 Pos 15 AU | Connector Header            | 87227-8           | MA08-2       |
| 28    | FLAG0, FLAG1,<br>FLAG2, GND,<br>GND1, G_HS1,<br>G_HS2, G_HS3,<br>G_HS4, G_LS1,<br>G_LS2, G_LS3,<br>G_LS4, G_LS7,<br>IRQ_B, OA_1,<br>OA_2,<br>SOURCE_HS-1-2,<br>SOURCE_HS-3-4,<br>SWITCHEROUT,<br>VBOOST,<br>VCC2P5, VCCP,<br>VDD, VPWR,<br>VSENSEP1,<br>VSENSEP2,<br>VSENSEP4 | Black 0.040"        | Test Point PC Mini          | 5001              | MA01-1       |
| 1     | BATTERY_IN                                                                                                    | 2 POS 5.08 mm PCB   | Connector Terminal<br>Block | 1729128           | AK500/2      |
| 1     | INJ1                                                                                                    | 3 POS 5.08 mm PCB   | Connector Terminal<br>Block | 1729128           | AK500/2      |

#### **Bill of Material**

| Qty | Schematic<br>Label | Value             | Description                 | Part Number | Package |
|-----|--------------------|-------------------|-----------------------------|-------------|---------|
| 1   | INJ2               | 4 POS 5.08 mm PCB | Connector Terminal<br>Block | 1729128     | AK500/2 |
| 1   | INJ3               | 5 POS 5.08 mm PCB | Connector Terminal<br>Block | 1729128     | AK500/2 |
| 1   | INJ4               | 6 POS 5.08 mm PCB | Connector Terminal<br>Block | 1729128     | AK500/2 |

Note: Freescale does not assume liability, endorse, or warrant components from external manufacturers that are referenced in circuit drawings or tables. While Freescale offers component recommendations in this configuration, it is the customer's responsibility to validate their application.

### 15 References

The following table contains URLs where you can obtain information on KIT33816AEEVM and other Freescale products and product solutions:

| Freescale.com Support Pages           | URL                                                                                                 |
|---------------------------------------|----------------------------------------------------------------------------------------------------|
| MC33816<br>Product Summary Page       | http://www.freescale.com/webapp/sps/site/prod_summary.jsp?code=MC33816                              |
| KITUSBSPIDGLEVME<br>Tool Summary Page | http://www.freescale.com/webapp/sps/site/<br>prod_summary.jsp?code=KITUSBSPIDGLEVME                 |
| SPIGen Reference<br>Tool Summary Page | http://www.freescale.com/files/soft_dev_tools/software/device_drivers/<br>SPIGen.html?fsrch=1&sr=11 |
| Analog Home Page                      | www.freescale.com/analog                                                                            |
| Automotive Home Page                  | www.freescale.com/automotive                                                                        |

### 15.1 Support

Visit Freescale.com/support for a list of phone numbers within your region.

### 15.2 Warranty

Visit Freescale.com/warranty for a list of phone numbers within your region.

# 16 Revision History

| Revision | Date   | Description of Changes                                                                                                    |  |
|----------|--------|----------------------------------------------------------------------------------------------------|--|
| 1.0      | 2/2013 | Initial Release                                                                                                    |  |
| 2.0      | 4/2013 | <ul> <li>Add Jump Start link for downloading software and/or documents.</li> <li>Update SPIGen section to match latest template</li> </ul> |  |

#### How to Reach Us:

Home Page: freescale.com

Web Support: freescale.com/support Information in this document is provided solely to enable system and software implementers to use Freescale products. There are no express or implied copyright licenses granted hereunder to design or fabricate any integrated circuits based on the information in this document.

Freescale reserves the right to make changes without further notice to any products herein. Freescale makes no warranty, representation, or guarantee regarding the suitability of its products for any particular purpose, nor does Freescale assume any liability arising out of the application or use of any product or circuit, and specifically disclaims any and all liability, including without limitation consequential or incidental damages. "Typical" parameters that may be provided in Freescale data sheets and/or specifications can and do vary in different applications, and actual performance may vary over time. All operating parameters, including "typicals," must be validated for each customer application by customer's technical experts. Freescale does not convey any license under its patent rights nor the rights of others. Freescale sells products pursuant to standard terms and conditions of sale, which can be found at the following address: freescale.com/SalesTermsandConditions.

Freescale and the Freescale logo are trademarks of Freescale Semiconductor, Inc., Reg. U.S. Pat. & Tm. Off. SMARTMOS is a trademark of Freescale Semiconductor, Inc. All other product or service names are the property of their respective owners. © 2013 Freescale Semiconductor, Inc.

Document Number: KT33816UG Rev. 2.0 4/2013

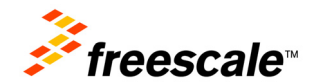